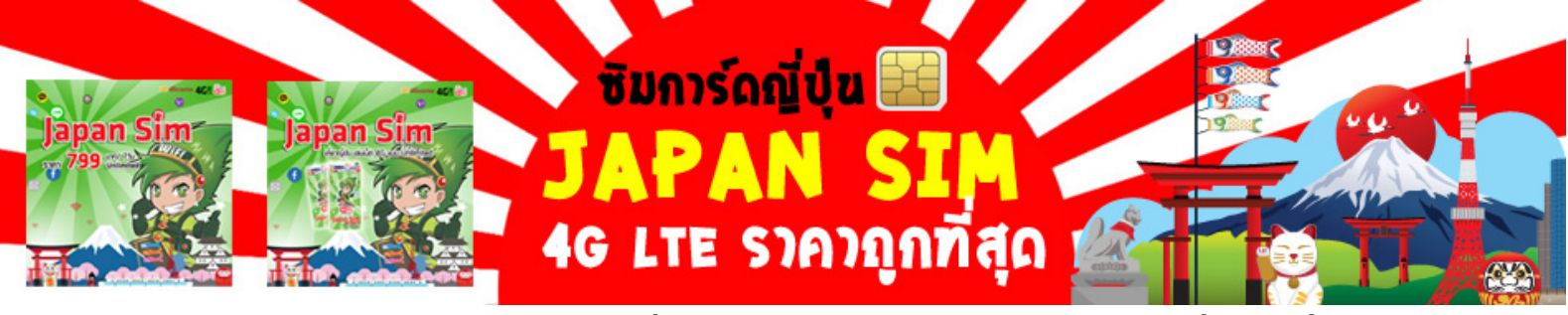

#### <u>ข้อดีๆ ของการใช้ซิมการ์ดญี่ปุ่น Japan SIM 4G LTE ราคาถูกที่สุด ดีที่สุด</u>

- 1. <u>เที่ยวญี่ปุ่น</u> สามารถใช้งานได้ทันที เมื่อเดินทางถึงญี่ปุ่น เพียงตั้งค่า APN และใส่ซิมเท่านั้น
- 2. สัญญาณความเร็วสูงด้วย 4G LTE ใช้ 3G/4G LTE ได้ไม่จำกัดปริมาณ
- 3. ใช้ได้ทั่วประเทศญี่ปุ่น และสามารถใช้อินเตอร์เน็ตได้นาน 7 วัน เมื่อเริ่มใส่<u>ซิมการ์ดญี่ปุ่น</u>
- 4. Japan SIM ราคาถูกกว่า Data Roaming และ Pocket WiFi ไม่มีค่ามัดจำ และค่าความเสียหาย
- 5. <u>ซิมญี่ปุ่น</u> ซื้อขาด ไม่จำเป็นต้องส่งคืน
- 6. <u>SIM Japan</u> แยกกันเดินกี่สบายใจเพราะติดต่อหากันได้
- 7. บริการจัดส่งซิมการ์ดฟรีผ่าน EMS หรือรับที่สนามบิน

# วิธีตั้งค่า APN และวิธีการใช้งาน

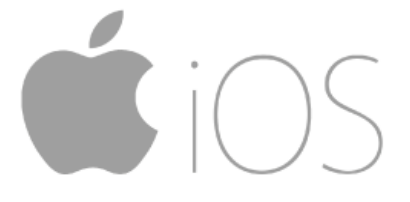

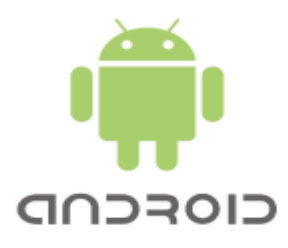

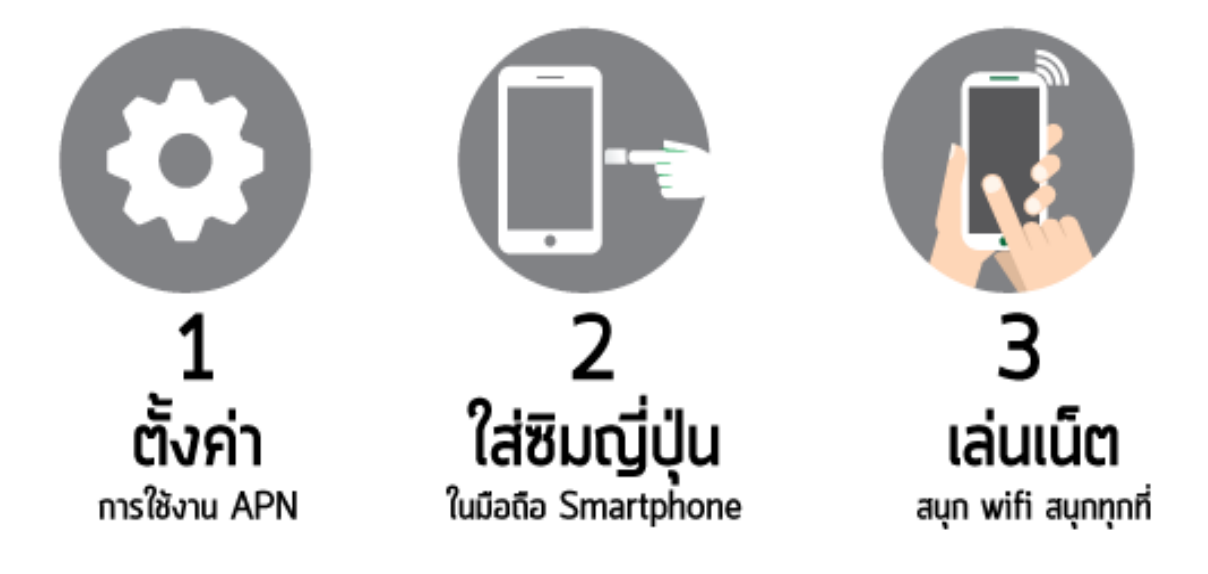

## <u>อัตราค่าบริการ Japan SIM ซิมการ์ดญี่ปุ่น 4G LTE</u>

### JAPAN SIM 7 DAY ซิมการ์ดญี่ปุ่น ราคา 799 บ.

- <u>Japan SIM</u> Nano Sim / Micro Sim ก็ใช้ได้
- <u>ซิมการ์ดญี่ปุ่น</u> เครือข่าย NTT DOCOMO 4G LTE
- <u>ซิมญี่ปุ่น</u> Max Speed 150 Mbps
- Data Tranfer 2 GB (หากใช้งานเกินสามารถใช้ต่อด้วยความเร็ว 3G LTE/Unlimited)
- <u>ซิมญี่ปุ่น</u> ใช้เล่น internet เท่านั้น ไม่สามารถโทรเข้า-โทรออกได้
- <u>SIM Japan</u> ใช้ได้ทั่วประเทศญี่ปุ่น ไม่สามารถใช้ที่ประเทศอื่นได้
- เที่ยวญี่ปุ่น ใช้งานได้ 7 วัน นับจากวันที่เริ่มจับสัญญาณ Docomo
- ใช้งานเสร็จ หัก<u>ซิมการ์ดญี่ปุ่น</u> ทิ้งได้เลย ไม่ต้องนำมากิน

## <u>โปรดตรวจสอบก่อนการสั่งซื้อซิมการ์ด Japan SIM</u>

- 1. มือถือหรืออุปกรณ์ของท่านต้องรองรับกลื่นกวามถี่ดังต่อไปนี้
  - LTE 2100MHz/1500MHz/800MHz
  - W-CDMA/HSDPA/HSUPA 2100MHz/800MHz
- 2. ภายหลังจัดจำหน่าย ทางบริษัทไม่มีนโยบายรับคืนสินค้า คืนเงิน หรือเปลี่ยนสินค้า ไม่ว่าจะกรณีใดก็ตาม

## <u>เงื่อนไขการใช้งาน Japan SIM ซิมการ์คญี่ปุ่น 4G LTE</u>

- <u>ซิมการ์ดญี่ปุ่น</u> NTT docomo สามารถใช้งานได้ภายในประเทศญี่ปุ่นเท่านั้น
- ซิมการ์คญี่ปุ่น มีกำหนดอายุการเปิดใช้งาน หากไม่ดำเนินการตั้งก่า APN หรือเปิดใช้งานภายในประเทศญี่ปุ่น ก่อนวันที่ระบุ คุณจะไม่สามารถใช้งานซิมการ์คญี่ปุ่นได้อีกต่อไป
- หลังจากเปิดใช้งาน ซิมการ์ดญี่ปุ่น จะมีอายุการใช้งาน 7 วัน ตามประเภทของซิม
- ซิมการ์คญี่ปุ่นนี้ เป็นซิมที่ใช้สำหรับเล่นอินเตอร์เน็ตเท่านั้น ไม่สามารถใช้โทร หรือรับส่ง SMS ได้
- ซิมการ์คนี้ไม่สามารถทำเรื่องขอเปลี่ยน หรือเพิ่มลดจำนวนข้อมูลรวมถึงอายุในวันใช้งานได้ หลังจากเปิดการใช้ งานแล้ว
- <u>SIM Japan</u> ความเร็วในการคาวน์โหลดข้อมูลสูงสุดที่ 150 Mbps
  และอัพโหลดสูงสุดที่ 37.5 Mbps
  (ความเร็วจริงในการใช้งานอาจแตกต่างกันไป ขึ้นอยู่กับสถานที่ และช่วงเวลาในการใช้งาน)
- ชิมญี่ปุ่น สามารถใช้ความเร็วอินเตอร์เน็ต 4G LTE ได้สูงสุดที่ 2GB เมื่อใช้หมดแล้ว จะถูกกำจัดความเร็วอินเตอร์เน็ตเหลือ 3G LTE แบบ Unlimited

## <u>วิธีใช้ Japan SIM กับการตั้งค่า APN ระบบ iOS</u>

ข้อแนะน<u>ำการตั้งค่า APN Japan SIM</u> ระบบ iOS : ให้ดาวน์โหลดโปรไฟล์ เพื่อทำการตั้งค่า APN ให้เรียบร้อย ก่อนไปถึงญี่ปุ่น เมื่อถึงญี่ปุ่นให้ใส่ Japan Sim จะเล่นเน็ตได้ทันที หรือจะหาฟรี wifi ที่สนามบินเพื่อทำการดาวน์ โหลดโปรไฟล์ใหม่ก็ได้ กรณีดาวน์โหลด ติดตั้ง umobile แล้ว ใส่ซิมญี่ปุ่น เกิดใช้อินเตอร์เน็ตไม่ได้ ให้ลบทิ้งการ ตั้งค่าเดิม แล้วดำเนินการดาวน์โหลด เพื่อติดตั้งโปรไฟล์ใหม่อีกครั้ง หลังการใช้งาน (เมื่อกลับถึงประเทศแล้ว) ให้เปลี่ยนซิมการ์ดแนะนำให้ลบโปรไฟล์การตั้งค่าที่ใช้งานที่ญี่ปุ่นออกไป

## <u>Step by Step 9 ข้อ การตั้งค่า APN Japan SIM ระบบ iOS</u>

สำหรับผู้ใช้ระบบ iOS ต้องดาวน์โหลด umobile และติดตั้งโปรไฟล์ เพื่อ<u>ตั้งค่า APN Japan SIM</u> ก่อนการใช้งาน 1. เปิด Safari พิมพ์ "umobile.jp/i6" (ต้องใช้ Safari ในการติดตั้งเท่านั้น) ให้เลือกดาวน์โหลดโปรไฟล์ url : htpp://umobile.jp/ios (อันแรก) เพื่อตั้งค่า \*หมายเหตุ : สำหรับ IOS เวอร์ชั่น 8.0 ขึ้นไป

| 🕶 dtac ᅙ                                                                                                    | 15:16                                                                                                    | @ ∮ 95% <b>==</b> )                                         |  |
|----------------------------------------------------------------------------------------------------|----------------------------------------------------------------------------------------------------|-------------------------------------------------------------|--|
| =                                                                                                    | umobile.jp                                                                                                    | C                                                           |  |
| ハッケージ、又は設定力<br>らから構成プロファイル<br>if APN is "umobile.jp", ple<br>L. (You can check the API<br>知APN設定為 "umobile.jp<br>(mmobile.jp/ios)<br>パッケージ、又は設定力<br>らから構成プロファイル<br>if APN is "dm.jplat.net", pl<br>L. (You can check the API<br>知APN設定為 "dm.jplat.net<br>Android設定內確認)<br>p://umobile.jp/jci_ios | 14 Fic記載されているAPNカ<br>なダウンロードしてください<br>ase dowload the configuration p<br>N at the Android setting in the pa<br>y", 請於以下網址下載設定檔。<br>* されているAPNか<br>* してください<br>lease dowl. dhe configuration<br>N at the Android setting in the pa<br>et", 請於以下網址下載設定檔<br>てダウンロードした場合は、 | ・ umobile.jpj の方は、こ<br>************************************ |  |

- 2. ลูกค้าท่านใดที่ใช้ ios9 เข้าที่ที่เว็บเปิด Safari พิมพ์ "umobile.jp/i5s"
- 3. Install APP U-mobile คลิกติดตั้งโปรไฟล์ เพื่อ<u>ตั้งก่า APN ซิมญี่ปุ่น</u> ก่อนใส่ซิมการ์ด

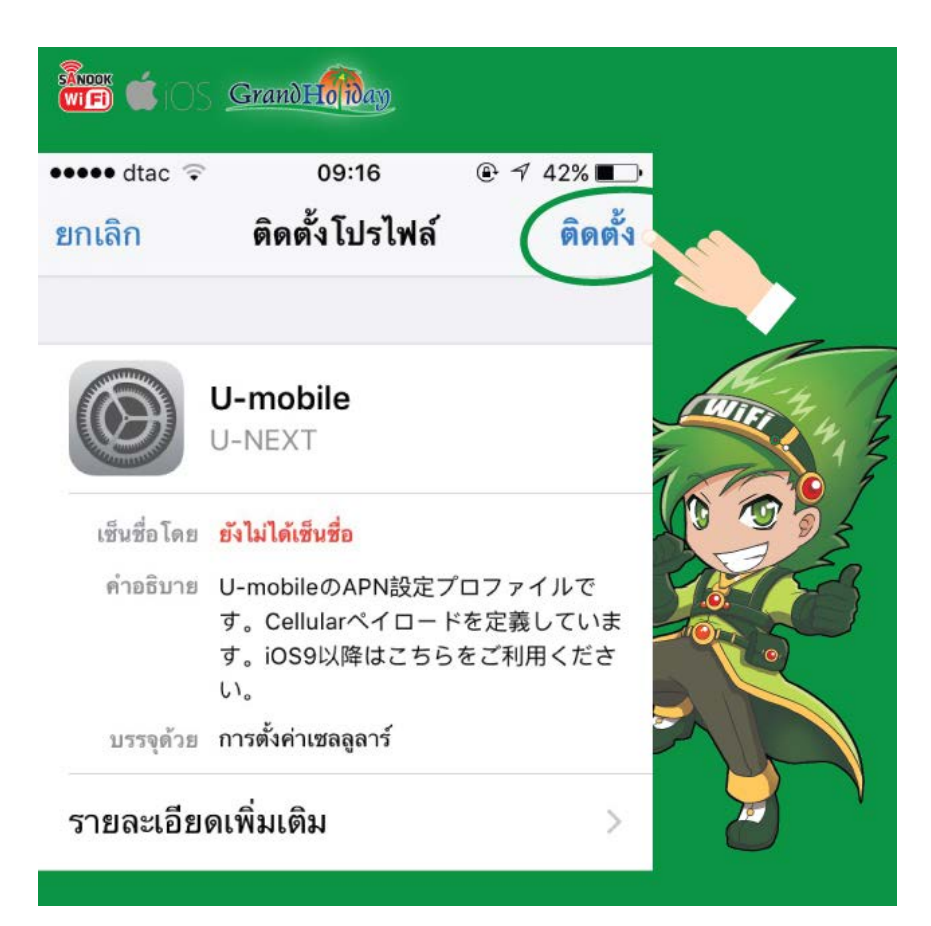

 หากเครื่อง iPhone หรือ iPad ของคุณตั้งรหัสผ่านไว้ คุณต้องพิมพ์รหัสผ่านของคุณเอง (สำหรับเวอร์ชั่น iOS9 ขึ้นไป จะใส่รหัส 6 หลัก) (รหัสผ่านเดียว กับตอนที่คุณเปิดเข้าไปใช้งานเครื่อง)

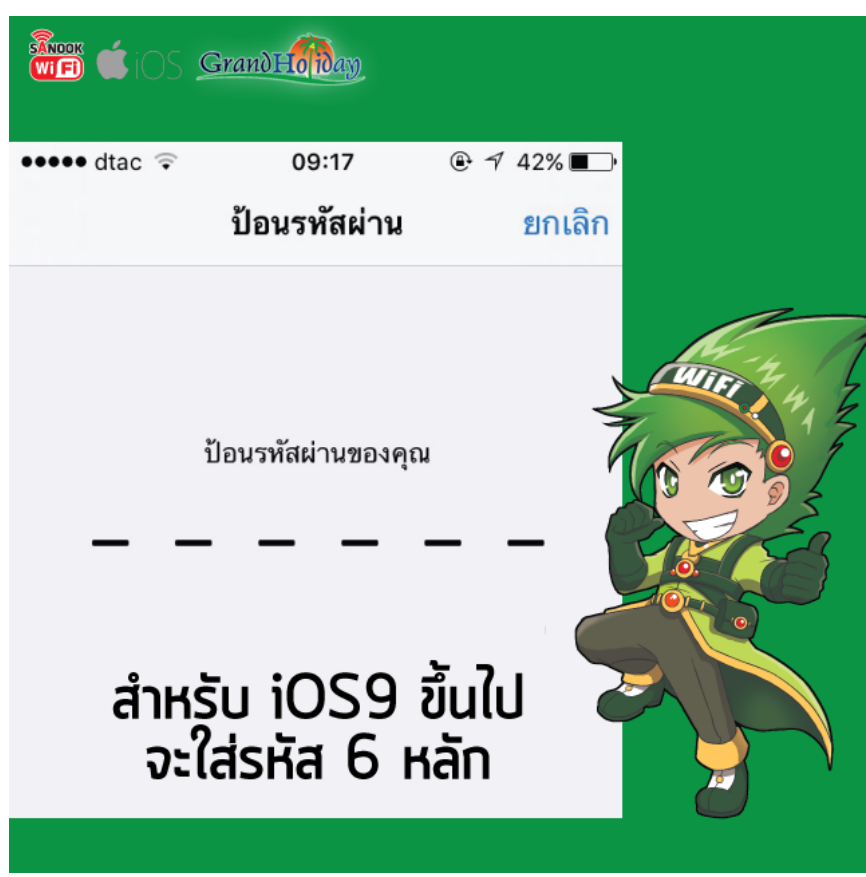

5. เมื่อ Install เรียบร้อยแล้วคลิก Done หรือ ถัดไป

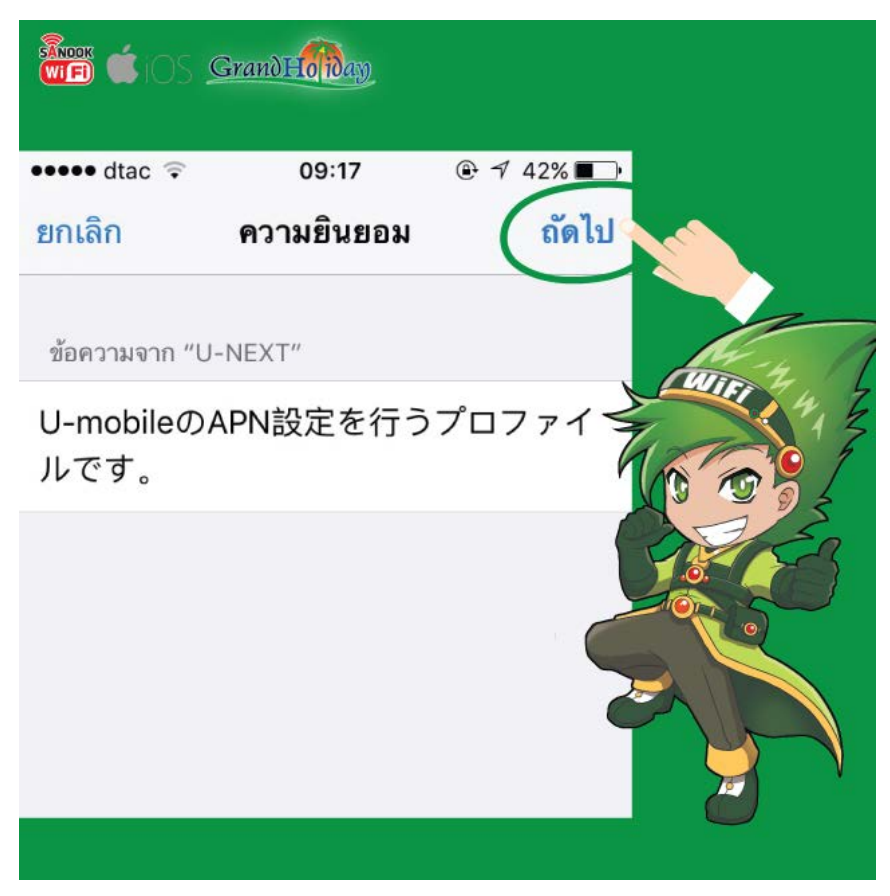

6. สามารถตรวจสอบว่า InStall เรียบร้อยหรือใช่หรือไม่ ให้ไปที่ Setting (การตั้งค่า) >> General (ทั่วไป) >> Profile (โปรไฟล์) หากขึ้น U-mobile แสดงว่า Install สำเร็จเรียบร้อยแล้ว

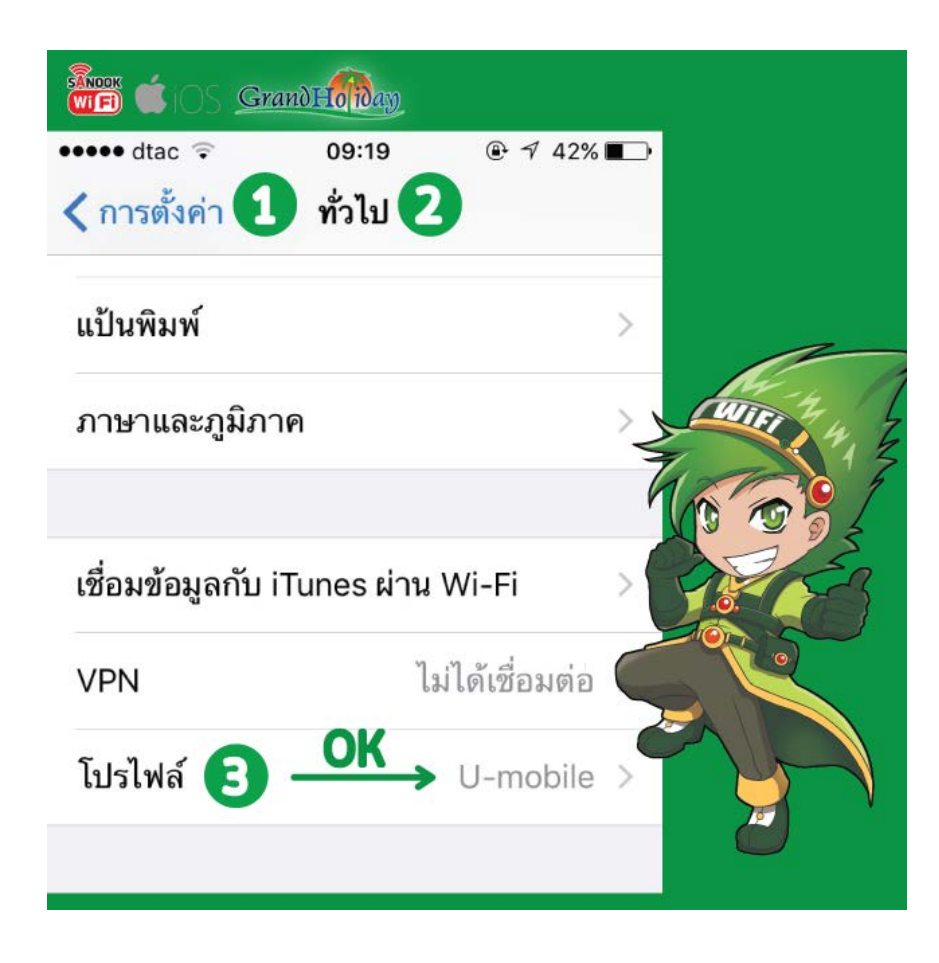

7. เมื่อกลับถึงประเทศไทยเรียบร้อย แนะนำให้ทำการลบ umobile ที่ติดตั้งออกไป ให้ไปที่ Setting (การตั้งค่า) >> General (ทั่วไป) >> Profile (โปรไฟล์) >> Delete Profile (ลบโปรไฟล์)

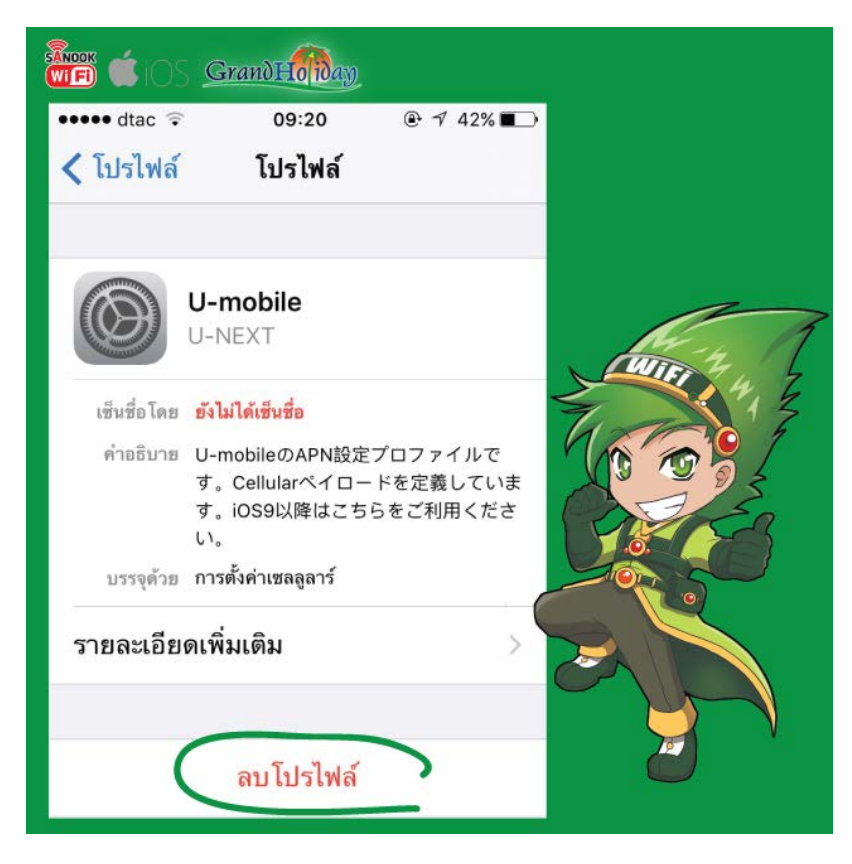

8. เมื่อถึงประเทศญี่ปุ่น ให้เปลี่ยนซิมการ์ด หรือ Japan Sim ที่ต้องการใช้งาน wifi 4G LTE หมายเหตุ : iOS บางรุ่นอาจขึ้น No service หรือไม่แสดงขีดสัญญาณ แต่สามารถใช้งาน wifi 4G LTE ได้ตามปกติ 9. หากขึ้น Error ว่า "Could not activate cellular data network" ให้ทำการ Reset All Network จึงจะ สามารถใช้งาน wifi 4G LTE ได้

(คำเตือน!! การ Reset All Network จะทำให้ password wifi ที่เคย save ไว้ก่อนหน้านั้นหายไป) วิธีการ Reset All Network เข้าไปที่ Setting (การตั้งค่า) >> General (ทั้วไป) >> Reset (รีเซ็ต) >> Reset Network Setting (รีเซ็ตการตั้งค่าเครือข่าย)

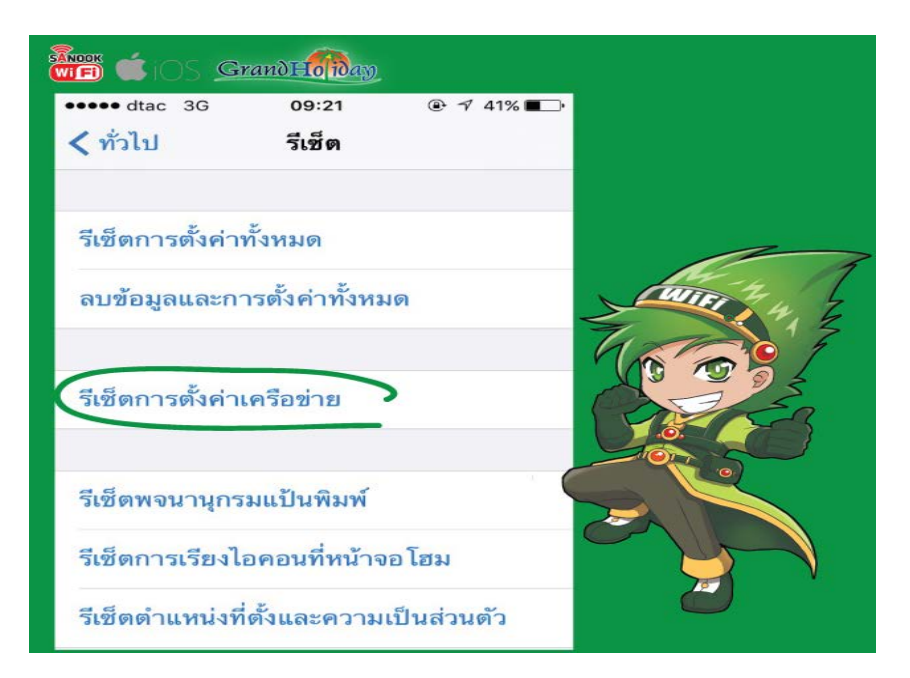